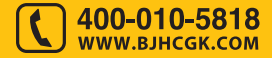

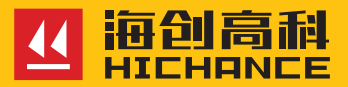

## HC-AQT 锚杆无损检测仪

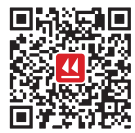

请在充分理解内容的基础上,正确使用。

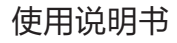

| 1. | 背景介绍 |  |
|----|------|--|
|    |      |  |

|    | 1.1 概述        | 2 |
|----|---------------|---|
|    | 1.2 锚杆的分类     | 2 |
| 2. | 仪器原理及测试方法介绍   |   |
|    | 2.1 检测原理      | 4 |
| 2. | 仪器介绍及使用方法     |   |
|    | 3.1 仪器介绍      | 6 |
|    | 应用领域          | 6 |
|    | 锚杆长度、锚固密实度检测; | 6 |
|    | 技术特点          | 6 |
|    | 性能指标          | 6 |
|    | 支持标准:         | 7 |
|    | 3.2 现场检测要求    | 7 |
|    | 3.3 系统设置      | 7 |
|    | 3.4 新建        | 7 |
|    | 3.5 采集        | 8 |
|    | 3.6 存盘        | 8 |
|    | 3.7 文件        | 8 |
|    | 3.8 模拟键盘      | 8 |
|    | 3.9 指数放大      | 9 |
|    |               |   |

|    | 3.10 波速校准     | 9 |
|----|---------------|---|
|    | 3.11 频谱       | 9 |
|    | 3.12 退出       | 9 |
| 4. | 分析软件使用介绍      |   |
|    | 4.1 软件的安装1    | 1 |
|    | 4.2 软件主界面1    | 1 |
|    | 4.3 软件主要菜单操作1 | 2 |
|    | 4.4 分析软件数据处理1 | 4 |
|    | 1. 锚杆的锚固长度分析1 | 4 |

所有内容均以实购产品为准

#### 1.1 概述

传统的锚杆锚固质量主要通过设计、施工、试验和验收等过程进行控制, 实验主要是进行材料试验,锚固力试验。近年来,随着锚杆过程数量的 大量使用,一般的材料试验、锚固力试验还不能够很好的控制锚杆的锚 固质量,尤其是决定锚杆锚固效果的锚杆杆体长度、锚固密实度两个主 要参数。所以,一些大型工程(如水电工程、公路和铁路交通工程、矿 山工程)逐渐使用反射法无损检测技术对工程的锚杆长度和锚固密实度 进行检测,以达到有效控制锚杆锚固质量的目的。

当前,水利水电行业在其工程物探规程中的相应章节制定了锚杆锚固质 量无损检测技术要求,还有一些行业实际上已经广泛采用反射法进行锚 杆锚固质量检测。

#### 1.2 锚杆的分类

背景介绍

锚杆的分类和定义一直没有严格的统一,各规程的命名也不统一,锚杆 类型的划分有多重方式。

按照应用对象划分:如岩土锚杆、土层锚杆;按照是否预先施加应力划 分:如预应力锚杆、非预应力锚杆;按照锚固机理划分:有粘结式锚杆、 摩擦式锚杆、端头锚固式锚杆和混合式锚杆;有的锚杆按照杆体构造划 分:如胀壳式锚杆、水胀式锚杆、自钻式锚杆和缝管锚杆;有按照锚固 体材料划分:如砂浆锚杆、树脂锚杆、水泥卷锚杆;有按照作用时段和 服务年限划分的:如永久锚杆、临时锚杆;有按照布置位置划分的:如 系统锚杆、随机锚杆等。目前,工程上常用的锚杆总体上可按照锚固范 围划分:如集中锚固类锚杆和全长锚固类锚杆。

#### 2.1 检测原理

基于冲击弹性波的锚杆检测仪的基本原理与超声波类似,所不同的是采 用电磁激振的方式诱发冲击弹性波,利用弹性波的反射特性,能量传递、 衰减特性。根据标定所得的弹性波波速,并通过杆体底部的反射时刻进 而推算杆体的长度。根据能量衰减的快慢、规律来判定锚固的密实度。

利用电磁激振装置在柱头截面上发出一个脉冲信号,该脉冲信号在杆体 的端面发生弹性波反射。通过对采集到的弹性波反射信号分析判断,从 而可以计算杆体的长度及锚固密实度。

 $\sim\sim$ 

上图为采集到的弹性波及反射信号的时域模型。

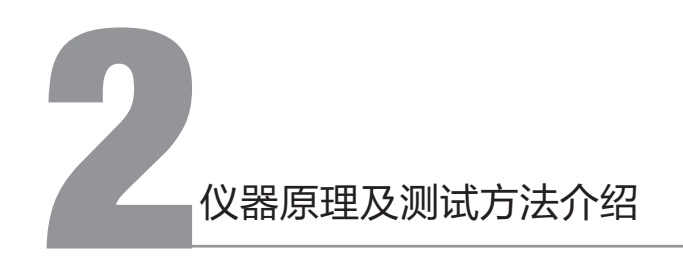

## 3.1 仪器介绍

#### 应用领域

锚杆长度、锚固密实度检测;

#### 技术特点

- 检测长度可达 30m;
- 便携式手持设计、轻便、小巧;
- 收发同步、余震短、能量可调;
- 采用程控一体式超磁震源,实现快速检测;
- 采用 A8+ARM 主控单元、低功耗、高速率;
- 嵌入式 WinCE 操作系统、高稳定性、超强兼容性;
- 工业彩色宽温液晶屏、全触摸屏操作、USB2.0 接口;
- 自动计算长度、判定密实度与锚固等级;
- 支持幅频、相频、能量谱等分析方法;

#### 性能指标

| 操作模式 | 触摸屏               | 数据转存   | USB2.0 |
|------|-------------------|--------|--------|
| 显示模式 | 8.4 寸、800×600 液晶屏 | 时窗数    | 2      |
| 分辨力  | 1 us              | 精度     | 优于 ±4% |
| 量程   | 0.75-30 m         | 存储容量   | 4GB    |
| 触发方式 | 信号触发、同步触发         | 激发能量   | 1~10 级 |
| 采样间隔 | 2 ~ 65535 us      | 采样长度   | 最大 8K  |
| 供电方式 | 内置锂电池             | 工作时间   | ≥8 小时  |
| 长度计算 | 自动                | 密实度判定  | 自动     |
| 速度校准 | 可校准               | 锚固等级判定 | 自动     |
| 主机重量 | 1.5Kg             | 主机尺寸   |        |

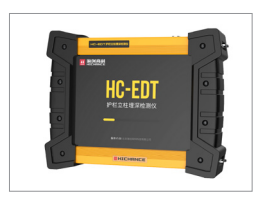

# **1** () 器介绍及使用方法

#### 支持标准:

水电水利工程锚杆无损检测规程(DLT5424-2009) 锚杆锚固质量检测技术规程(JGJT182-2009)

#### 3.2 现场检测要求

传感器安装点平整,牢固; 震源及传感器纵向路径上无缺陷,小孔; 根据锚杆实际材料是否需要波速校准;

## 3.3 系统设置

打开仪器后进入设置菜单进行相关参数 和系统时间设置。

|       |                                                                                                    |                                 |             | BR-601(7), 0 |
|-------|----------------------------------------------------------------------------------------------------|---------------------------------|-------------|--------------|
|       | 192                                                                                                    |                                 |             |              |
|       | 你就设置                                                                                                    |                                 |             |              |
|       | <b>波通讯</b> 章 200                                                                                                    | N S#554                         | ● 101 O F41 |              |
| 80 80 | Marg 1000                                                                                                    | in interinge                    |             |              |
|       | the same of the same of the sa | R STORES                        |             | l            |
|       | NAME D IS                                                                                                    | <ul> <li>1 1840 (38)</li> </ul> |             |              |
|       | 放大當數 日 信                                                                                                    | ☑ 杜纬統遷                          | \$130 a/a   |              |
|       |                                                                                                    |                                 |             | 4            |
|       |                                                                                                    | 双油                              | 28          |              |
|       |                                                                                                    |                                 |             |              |
| 0 1   | 2 3                                                                                                    | 4 5 6                           | 7 8         | 9.           |
|       |                                                                                                    |                                 |             | 0 0          |
| 4 *   |                                                                                                    |                                 |             |              |
| а     | s d                                                                                                    | f g h                           | j k         |              |
| Cap z | x c                                                                                                    | v b                             | n m         | · «          |
| Clear | ٤-                                                                                                    | ->                              | OK          | Cancel       |

#### 3.4 新建

开始测试前,为被测试锚杆,新建测试 文件并填写相关信息。

| ~\/\                     | 项目名称Froject Project ●                |
|--------------------------|--------------------------------------|
| - <u>-</u> A             | 文件編号[1-3<br>设计总长] # 外羅长変[0.2] #      |
| ••••                     | 取消 确定                                |
|                          |                                      |
| A86                      |                                      |
| A.B.M.<br>0 1<br>q W     | 2 3 4 5 6 7 8 9 .<br>e r t y u i o p |
| 0 1<br>q w<br>a          | 2 3 4 5 6 7 8 9 .                    |
| 0 1<br>q w<br>a<br>Cap z | 2 3 4 5 6 7 8 9 .                    |

## 3.5 采集

新建好文件后,开始采集信号。建议每 组测试2次,在窗口中可以查看波形曲 线,并可手动定好端部、底部。

| 项目:Project               | 文件:1-3                                                                                                    | 计计术变合的                                       |                                           |                                                              |                                  |           | DIC-ALT:VILLO                                                                                                    |
|--------------------------|----------------------------------------------------------------------------------------------------|----------------------------------------------|-------------------------------------------|--------------------------------------------------------------|----------------------------------|-----------|----------------------------------------------------------------------------------------------------|
|                          | A                                                                                                    |                                              | 10128 ur 11:71                            |                                                              |                                  | X = 64893 |                                                                                                    |
|                          | M                                                                                                    | $\sim$                                       | 10122 or 1898                             |                                                              |                                  | Kin 64892 |                                                                                                    |
|                          | A                                                                                                    | ~-                                           | 10.522 ur 19:16                           |                                                              |                                  | Kin ME#)  |                                                                                                    |
| -К.Х.<br>О М.Ы<br>• Я.Ш. | 0 16 16<br>0 16 16<br>0 16<br>0 | 501、指数資産<br>2001、洗金丸<br>1000、歪か丸<br>F400、洗金丸 | 1. 天脉结反射<br>4. 狭结反射<br>4. 狭结反射<br>4. 狭结反射 | 1. RBENT<br>128. RTEN<br>128. RTES<br>148. RTES<br>148. RTES | 明日。<br>(杜清明)<br>(日一清明)<br>(多代清明) | - 12      | 集<br>(1.55 m<br>(1.55 m))<br>(1.55 m<br>(1.55 m))<br>(1.55 m<br>(1.55 m))<br>(1.55 m)<br>(1.55 m) |
| 设置                       | 新建                                                                                                    | 文件                                           | 开始                                        | 存盘                                                           | 频域                               | 放大        | (波動                                                                                                    |

#### 3.6 存盘

检测过程中根据现场需要执行文件存盘操作,存盘完成后当前检测结 束。

## 3.7 文件

可在文件管理窗口中进行文件的拷贝 < 到 U 盘 >、删除以及打开操作。注意: 仪器中的文件删除后将不可恢复。

| <u>建建築</u><br>学行的 jact | 文件形式<br>File.ng<br>File.l.ug<br>2.ug<br>3-1.ug<br>1-3.ug<br>1-3.ug<br>1-3.ug |      | (校園現日:1700)e6<br>校園現日:27009<br>作園大優大(0.320)<br>東連島県総裁(10010)<br>大学体点費:10020<br>大学体点費:1024 |
|------------------------|------------------------------------------------------------------------------|------|-------------------------------------------------------------------------------------------|
|                        | 则除文件                                                                         | 打开文件 | 8.8                                                                                       |

## 3.8 模拟键盘

采用全键盘布局、方便好用。

## 3.9 指数放大

根据信号实测特征、可选不同的指数放 大倍数

|            | $\sim$        | \[         | $\bigvee$               | ~_[                                                                |
|------------|---------------|------------|-------------------------|--------------------------------------------------------------------|
|            | $\sim$        |            | $\bigvee$               |                                                                    |
|            | $\mathbb{N}$  |            | $\overline{\mathbb{W}}$ |                                                                    |
| 光次<br>○ 場外 | 10.00 million |            |                         | 12年<br>12日本:実                                                      |
| • 825      | 放大倍数          | ● 5倍 O 10倍 | ○20倍 ○40倍               | 代末度<br>(本)<br>(日本)<br>(日本)<br>(日本)<br>(日本)<br>(日本)<br>(日本)<br>(日本) |
| 设置         |               | 取消         | 磺定                      | : 波田                                                               |

## 3.10 波速校准

如图:当材料波速存在差异时,可根据 实际已知长度反推波速。

|             |                                         |    | 0 |
|-------------|-----------------------------------------|----|---|
|             | a                                       |    | 0 |
|             | oniz                                    |    |   |
|             | RARE \$200 10 BARE \$200 1/1 BARE \$200 |    | ° |
| - 165 - 118 | 5.855 NOOC HE BERE NOOD IN'S BARR 10000 |    |   |
|             | 10.00 W 10.00 W 10.00 W 10.00 W         | 80 | Ľ |
|             | 5140.000 512 5004                       |    | 0 |
|             | Keck                                    |    |   |
|             | TORIC KIN KIN MEMORIAL CHI DIO          |    | - |
| - 88 - 28   | MOTH 210 8 7 8 9 8 15 8 34              | *  | 0 |
|             | 17.0                                    | *  |   |
|             |                                         |    | ° |
|             |                                         |    | 0 |
| -           |                                         |    | - |

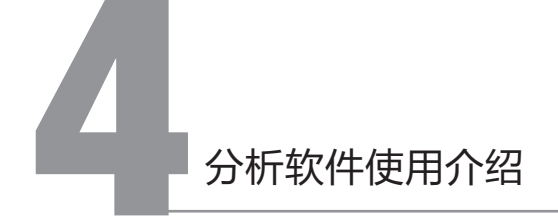

## 3.11 频谱

时域信号采集完成后、可现场绘制频谱 曲线

|                |                                 | 0.9       |
|----------------|---------------------------------|-----------|
|                | 88                              | 0.0       |
| - 88 - 88 - 88 | 22556 1000 A4428 *              | 0.10      |
|                | 3/188 0000                      | ····· 0 9 |
|                | *#0.8 1000 m/s 127858 10000 m/s | 0.0       |
| - 88 - 58 - 58 | 201 982                         | 0.00      |
|                |                                 | 0.9       |
|                |                                 | 0.8       |

## 3.12 退出

退出采集程序,再次启动采集程序可双击桌面图标"HC-AQT"。

## 4.1 软件的安装

1) 双击运行 "海创高科 HC-AQT 锚杆无损检测分析工具 \_Setup. exe",如图:

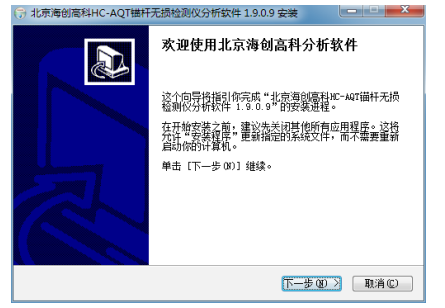

2) 根据提示, 默认依次点击"下一步"即可完成安装;

**3**) 安装完成后,在桌面会生成"海创高科锚杆无损检测仪分析软件"的快捷方式。

## 4.2 软件主界面

分析软件界面主要分为: 文件列表区、数据视图区及菜单、工具区, 如图:

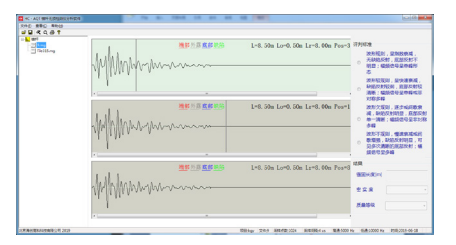

## 4.3 软件主要菜单操作

1) **打开文件:**选择一个 mg 格式文件,软件会自动展示该文件目录下 所有 mg 格式文件;

| -                                                                                                    |                           | 建新公司或新共动                              | L-0.                   | 00e Long, 00e Long      | 2.00n Post0 | if Holds       |
|----------------------------------------------------------------------------------------------------|---------------------------|---------------------------------------|------------------------|-------------------------|-------------|----------------|
|                                                                                                    |                           |                                       |                        |                         | -           | 24460.041 (25) |
| Cogni                                                                                                    |                           |                                       |                        | 10120                   |             | 82:4539        |
| e esta<br>la Yes<br>la At<br>la At<br>la | 25<br>  Sray<br>  Welling | 94039<br>2014/07/1105<br>2014/07/1105 | M型<br>MO 208<br>MO 208 | 435<br>0955<br>8955     |             |                |
| 1                                                                                                    | 29800 J                   |                                       |                        | files (2 mp)     T2MIDE | -           |                |

**2)保存文件:**保存文件时,默认覆盖保存当前选中文件,如果需要另存文件,请修改文件名或保存路径;

| jing     |                                                                                                    | du. I                    | 建整於原旗都被地                              | L-1                        | 00s Lor0, 50s Li | 10.50s Fost0. | FRICE                                                                                                    |
|----------|----------------------------------------------------------------------------------------------------|--------------------------|---------------------------------------|----------------------------|------------------|---------------|----------------------------------------------------------------------------------------------------|
| Jean cas |                                                                                                    | illin .                  |                                       |                            |                  | -             | XHRSI, SMXRAE,<br>ZAMARAN INSTATE                                                                                                    |
| (CA)     | 3 4 1 1                                                                                                    | 1404 1 191               |                                       |                            | 1.01.00          | 97 P          | 102105202065                                                                                                    |
|          | · #20                                                                                                    | *A                       |                                       |                            |                  | 1.4           |                                                                                                    |
|          | random<br>rest<br>controls<br>controls | Deng<br>Deng<br>Meliling | 686.028<br>2005,124 25<br>2005,124 25 | 80<br>0 46 378<br>6 46 376 | 6)<br>0 K<br>0 K |               | HARCELE, MOLENER, C.     Largerta, J. (1995), 1, 2025-2014     Rev. (1995), 1, 2025-2014     Rev. (1995), 1, 2025-2014, 2025     Rev. (1995), 1, 2025     Rev. (1995), 1, 2025     Rev. (1995 |
|          | 24400<br>609820                                                                                                    | Nin Tergi                |                                       |                            |                  |               | 1284894<br>11 1                                                                                                    |

**3) 打印设置:**打印设置分为文件打印信息设置和打印文件选择两部分, 当修改某个文件打印信息后,务必及时点击"保存"按钮,然后再选择其 他文件。另外,打印时只打印当前选中的通道,设置时请确认通道的选择。

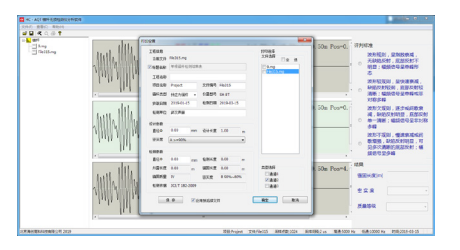

**4) 打印预览:** 当在打印设置中有勾选打印文件时,通过点击"打印预览" 按钮查看打印效果,如果在打印设置界面没有勾选任何文件,则不能使 用打印预览功能,也即"打印预览"只有在存在勾选文件时可以使用。

5) **打印:**打印功能,也类似"打印预览",只有在打印设置中存在勾选文件时启用。

6)时域 \频谱视图切换: 在视图区,支持和提供"时域视图"和"波 普视图"的显示和切换,通过菜单或快捷键(F7:时域视图 F8:波普视 图),软件默认显示"时域视图"。

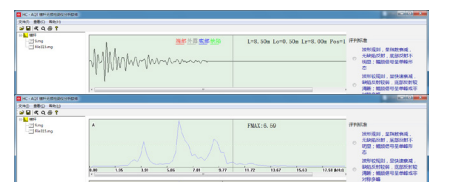

7)保存图片:为用户电子文档编辑工作的方便,提供波形图片的导出 功能,导出文件为与 pt 文件的同名 jpg 文件,并在保存在 pt 文件的同 目录下。

| - E20 - E7440 #80 - E70 -    |                           |
|------------------------------|---------------------------|
| 14/W/WWWWWWW                 | Lo-0. Sdw Le-3. 00e Poor1 |
| AND MARY TO SERVICE Lot. SOL | Lo=0.50m Lo=0.00m Poor5   |
| MANNA CONTRACTOR             | Lo=0.50x Le=3.00x Poo=3   |
| 1   2*<br>*                  | 1.400 BERLEY BANKS        |

#### 4.4 分析软件数据处理

#### 1. 锚杆的锚固长度分析

通过分析时域视图的波形,可以手动设定"端部"位置,软件会自动根 据设定参数绘制出"底部"和"外露"位置(同时,"底部"和"外露", 包括"缺陷起点"、"缺陷终点"也可以通过手动设定调整)。其中, "端部"、"外露"、"底部"、"缺陷起点"、"缺陷终点"的手动 设置方法为,在视图区点击右键,在弹出菜单中点击对应的"端部"、 "外露"、"底部"、"缺陷起点"、"缺陷终点"菜单即可。

另外,在视图区点击鼠标左键或按下键盘左右键,视图区会动态在当前 位置显示一条黑色细线帮助定位,并且在视图右侧会有对应参数显示。 当需要清除视图区的定位线条时,通过点击右键菜单"清除"即可。

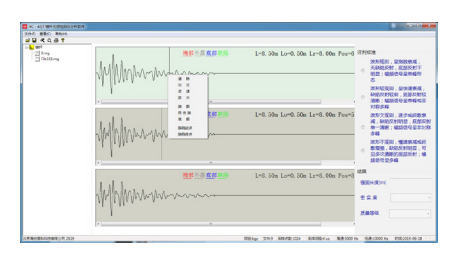

#### 2. 视图显示及参数的调整

幅值调整:可以调整"时域视图"波形的纵向压缩比例,也可以通过键 盘上下键按每次 50mv 的幅度调整幅值,当通过键盘调整幅值时可以调 整的幅值下限为 1000mv。

## 4.5 报告输出

当测定好某文件的定位线("端部"、"外露"、"底部"、"缺陷起 点"、"缺陷终点")后,请记得保存文件,然后点击"打印设置"设 定该文件的打印相关信息,此时也请记得点击打印设置界面的"保存" 按钮,然后勾选上本文件,点击"确定"按钮。

此时,点击"打印"按钮,选定好打印机(建议保持选中系统默认打印 机)即可打印输出该文件的测定报告。